# УКМ 4. Райффайзенбанк. Кассовая платежная ссылка

- Описание
- Настройки Универсального интегратора
  - Описание таблиц
  - Структура таблиц
  - Дополнительная информация
- Настройки авторизации на кассовом сервере УКМ 4
  - Настройка оплаты на сервере УКМ 4
  - Метки протоколирования
- Проверка кассовой платёжной ссылки
- Привязка платежной ссылки к юр.лицу/магазину/кассе
- Включение/отключение печати QR-кода на чековой ленте

#### Описание

ПО АО "Райффайзенбанк" позволяет производить оплаты через Систему быстрых платежей как с помощью кассовой платежной ссылки (см. настройки ниже), так и по динамическим QR-кодам.

Общий алгоритм процесса оплаты при помощи кассовой платежной ссылки описан здесь.

## Настройки Универсального интегратора

#### Описание таблиц

- qrraiffd\_variable\_configuration таблица с общими настройками
- qrraiffd\_variable\_cash\_configuration таблица конфигураций для терминалов (касс)
- qrraiffd\_variable\_transaction журнал транзакций

## Структура таблиц

• Общие настройки хранятся в таблице qrraiffd\_variable\_configuration:

| Название  | Значение                                         | Описание                      |
|-----------|--------------------------------------------------|-------------------------------|
| account   |                                                  | Номер счета                   |
| enabled   | 0 – нет                                          | Включить/выключить интеграцию |
|           | <b>1</b> – да                                    |                               |
| input_src | 0 – по решению кассы                             |                               |
|           | <b>16</b> – распечатать на ККТ                   |                               |
|           | <b>32</b> – вывести по возможности на<br>дисплей |                               |

| key                    |         | Ключ авторизации                                                                                                    |
|------------------------|---------|----------------------------------------------------------------------------------------------------|
| merchant_id            |         | Идентификатор зарегистрированного партнёра в СБП                                                                                                    |
| operation_wait_timeout |         | Время (в секундах), в течение которого происходит опрос статуса операции (подтверждена оплата или возврат): сколько ждать, пока покупатель<br>оплатит |
| qrpay_timeout          |         | Время ожидания (в мс) ответа от сервера Райффайзенбанк (сетевой таймаут)                                                                              |
| qrpay_url              |         | Адрес отправки запросов                                                                                                    |
| request_period         |         | Период опроса статуса операции (в секундах): с какой частотой запрашивается статус                                                                    |
| write_log_to_file      | 0 – нет | Включить/выключить запись логов                                                                                                    |
|                        | 1 – да  |                                                                                                    |

#### • В таблице **qrraiffd\_variable\_cash\_configuration** хранится настройка для кассы:

| Название | Значение | Описание                                  |
|----------|----------|-------------------------------------------|
| cash_id  |          | Идентификатор кассы в торговой<br>системе |
| qr_id    |          | Идентификатор кассовой ссылки             |
| payload  |          | Кассовая ссылка                           |

#### Дополнительная информация

После заполнения данных в БД демона необходим перезапуск:

sudo systemctl stop qrpayd.service

sudo systemctl start qrpayd.service

RabbitMQ перезапускать не надо.

Название очереди RabbitMQ – qrraiffd\_variable.

Настройки авторизации на кассовом сервере УКМ 4

Настройка оплаты на сервере УКМ 4

1. В настройках магазина нужно указать путь для параметра RabbitMQ сервер как amqp://ukm:xxxxxx@192.168.25.xxx:

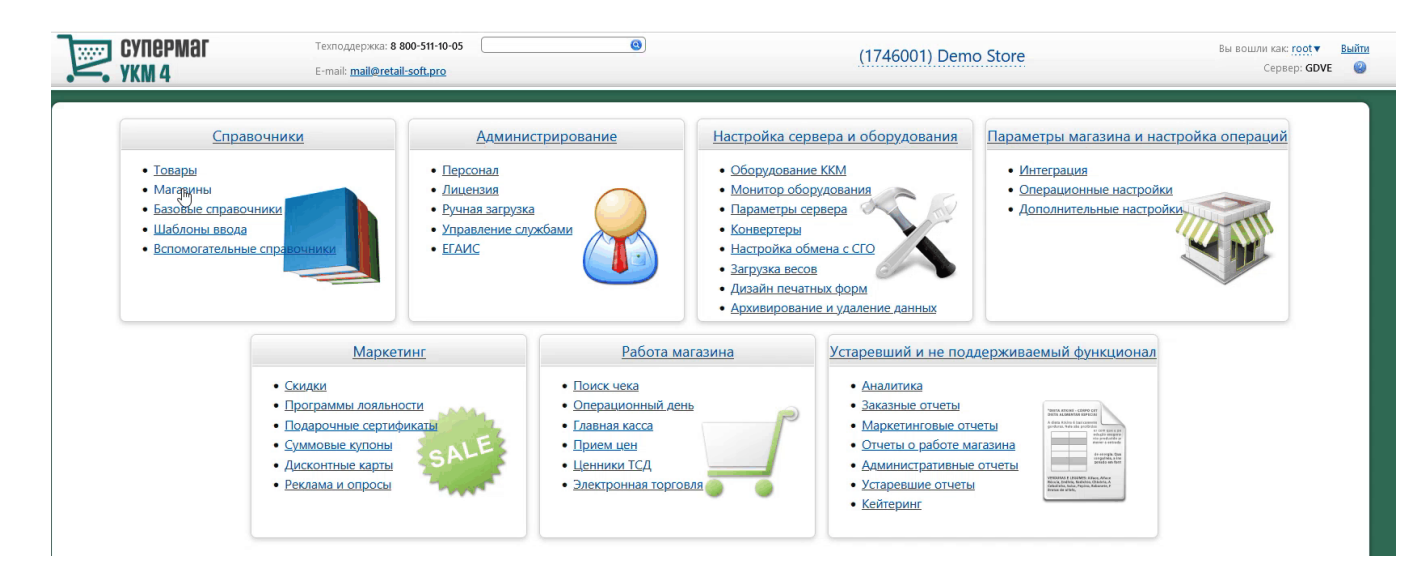

Измененные параметры магазина надо сохранить.

2. Необходимо создать сервер авторизации QR оплата:

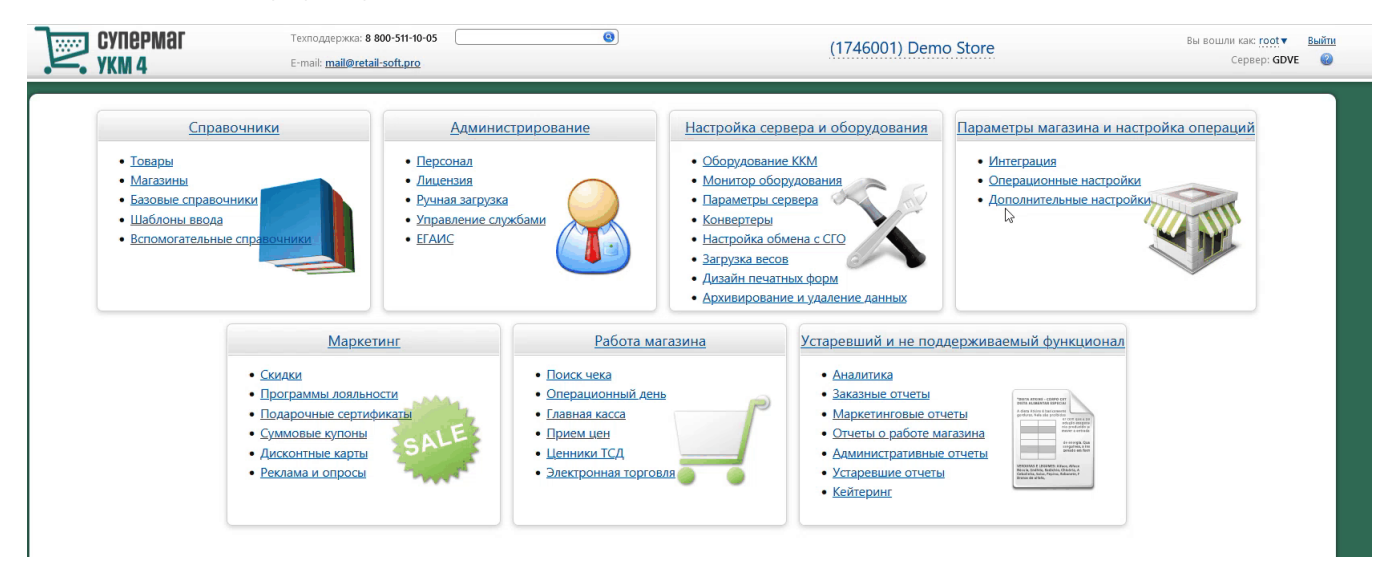

Добавление сервера авторизации QR оплата происходит стандартным образом на странице Параметры магазина и настройка операций – Интеграция – Серверы авторизации (вкладка слева), закладка Оплаты:

| Супермаг                 | Техподдержка: <b>+7 (495) 780-55-85</b><br>E-mail: <b>support_ukm4@ascn.ru</b> | <u>©</u> (50001) ООО "Вот это - магазин" ( | Вы вошли как: <u>гоо</u> т ▼ <u>Выйти</u><br>Сервер: <b>2</b> |
|--------------------------|--------------------------------------------------------------------------------|--------------------------------------------|---------------------------------------------------------------|
| Интеграция Операци       | онные настройки Дополнительные настройки                                       | /                                          |                                                               |
| Параметры магазина и нас | тройка операций / <u>Интеграция</u> / Серверы авторизации                      |                                            |                                                               |
| Серверы<br>авторизации   | Серверы авторизации                                                            |                                            |                                                               |
| <u>Виды оплат</u>        | Тип сервера: Программы лояльности Оплаты Услуги                                |                                            | + Создать -                                                   |
| <u>Оплата услуг</u>      |                                                                                |                                            |                                                               |
| <u>Видеоконтроль</u>     |                                                                                |                                            | Элементы 1—5 из 5.                                            |
| ΕΓΑΝΟ                    | Название –                                                                     | Тип авторизации                            |                                                               |
| <u>Проверка алкоголя</u> | Arcus 2.1                                                                      | Arcus 2.1                                  |                                                               |
| AlcDesk                  | Внутренний счет                                                                | Внутренний счет                            |                                                               |
| <u>CheckWayVision</u>    | Денежный ящик                                                                  | Денежный ящик                              |                                                               |
| <u>СуперМарко</u>        | Пустая авторизация                                                             | Пустая авторизация                         |                                                               |
|                          | Сбербанк                                                                       | Сбербанк                                   |                                                               |
|                          |                                                                                |                                            |                                                               |

В настройках требуется указать следующие обязательные для заполнения параметры:

| Новая авторизация: QR оплата      |           |  |  |  |  |  |  |  |
|-----------------------------------|-----------|--|--|--|--|--|--|--|
|                                   |           |  |  |  |  |  |  |  |
| Название *                        | QR оплата |  |  |  |  |  |  |  |
| Таймаут ожидания ответа, сек<br>* | 310       |  |  |  |  |  |  |  |
| Таймаут соединения, сек           | 10        |  |  |  |  |  |  |  |
| 🗸 Сохранить 💿 Отмена              | ?         |  |  |  |  |  |  |  |

Название – наименование сервера авторизации подставляется системой автоматически при его добавлении, однако его можно изменить вручную.

Таймаут ожидания ответа, сек – время ожидания ответа от сервера указывается вручную, в секундах. Минимальное значение (оно же – значение по умолчанию) составляет 310 секунд. Так как касса является конечным звеном в цепочке узлов, участвующих в процессе проведения транзакции оплаты, значение данного таймаута ожидания должно быть строго больше, чем значение таймаута ожидания ответа от процессинга Райффайзе нбанка (на 10 секунд больше, чем значение operation\_wait\_timeout).

Таймаут соединения, сек – общая продолжительность соединения с сервером Универсального интегратора (указывается вручную, в секундах).

Настройки нужно сохранить.

3. Затем надо создать вид оплаты QR оплата:

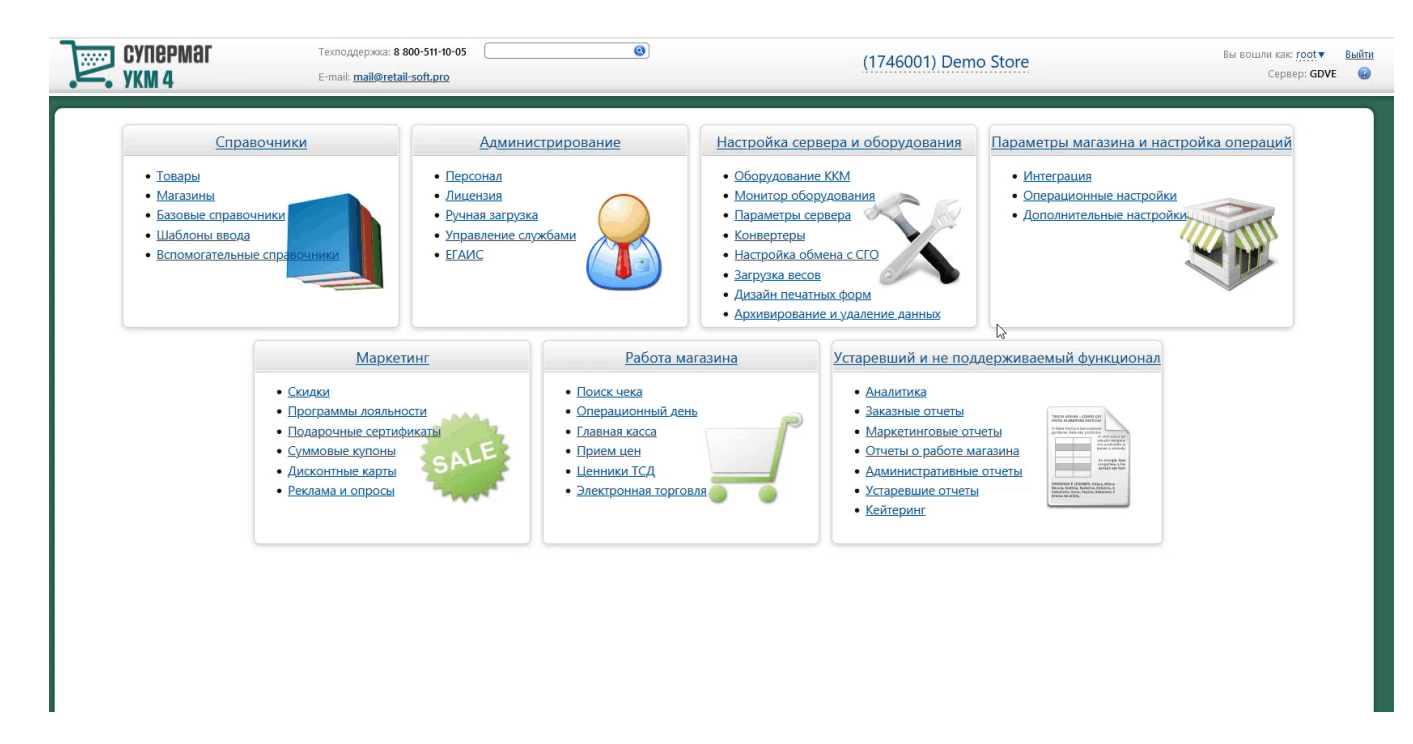

Вид оплаты для сервера авторизации QR оплата создается стандартным образом.

Специфическими являются только следующие настройки:

|                                               |                                 | Для Райффайзенбанка  |    |
|-----------------------------------------------|---------------------------------|----------------------|----|
| Авторизация                                   | QR оплата                       |                      |    |
| Название *                                    | QR оплата                       |                      |    |
| Модуль оплаты *                               | qrraiffd_variable               |                      |    |
|                                               | 🗆 Сканировать QR-код покупателя |                      |    |
| Оплата                                        | Фискальная                      |                      | `` |
| Форма расчета для ККТ                         | Безналичные                     |                      | `` |
| Возврат наличными                             | Запрещен                        |                      | `` |
| Разрешена оплата                              | Розничные и оптовые продажи     |                      | `` |
| Ограничение                                   | Нет                             |                      |    |
| Покупатели                                    | <u>Действует для всех</u>       |                      |    |
| Начислить на счёт покупателя                  | Нет                             |                      |    |
| Скидка                                        | Нет                             |                      |    |
| <ul> <li>Сохранить</li> <li>Отмена</li> </ul> |                                 | 🛠 Отвязать 📃 Удалить | ?  |

В поле Модуль оплаты необходимо указать значение qrraiffd\_variable.

Также нужно отключить чек-бокс Сканировать QR-код покупателя:

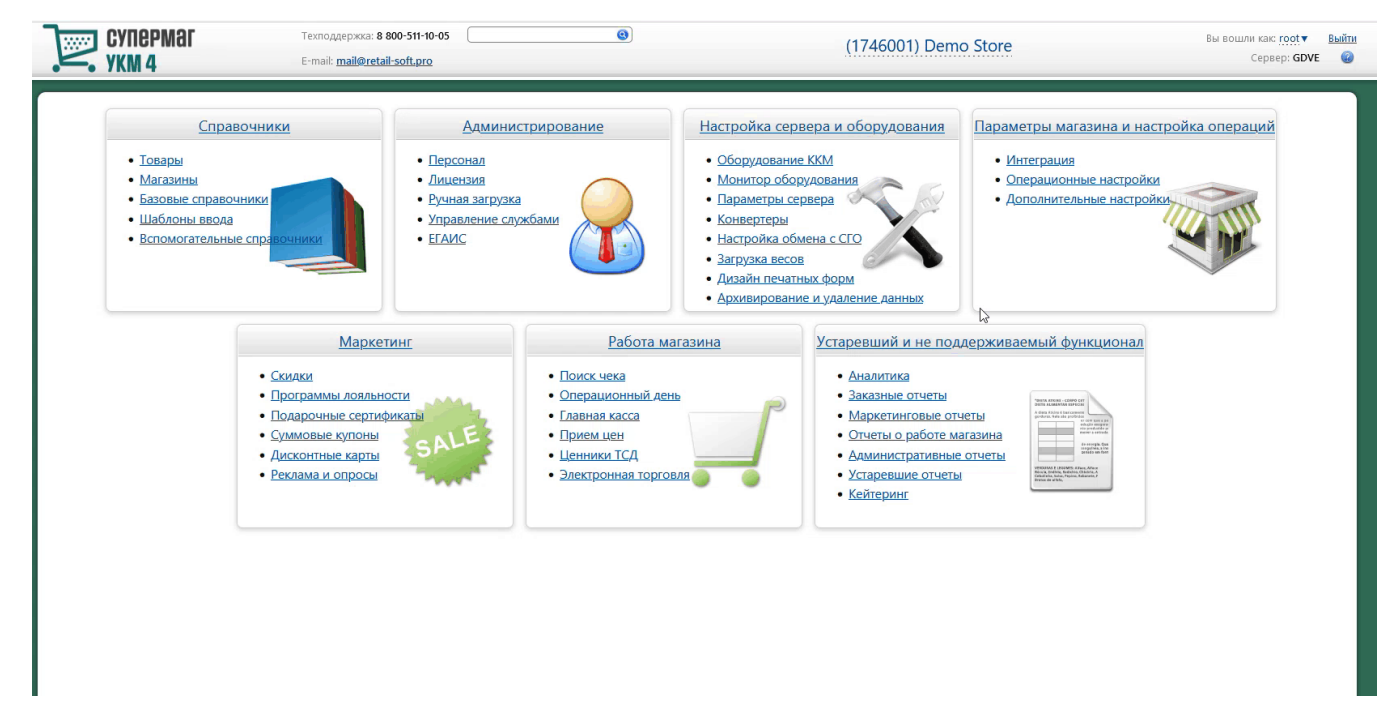

Настройки необходимо сохранить.

4. Для корректной работы печати QR кода на фискальном устройстве, следует использовать стандартный профиль дизайна чеков – Сервис плюс:

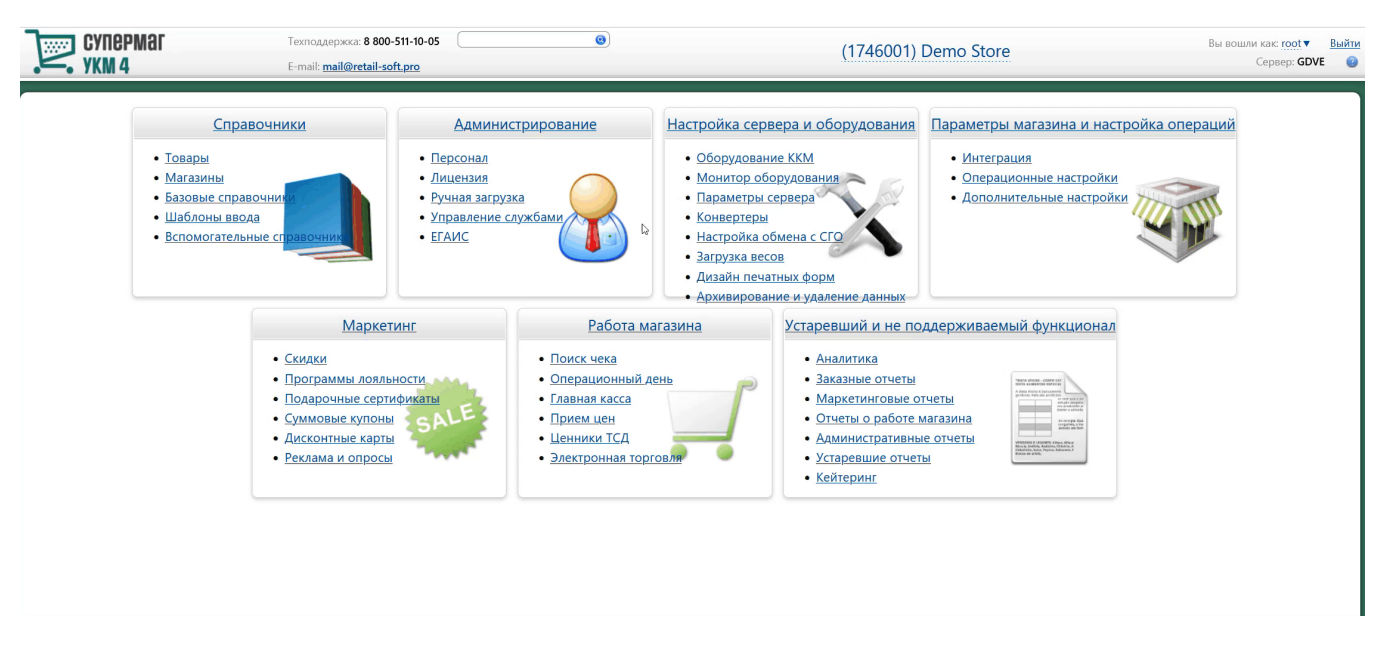

5. Опциональная настройка для вывода QR-кода на консоль или дисплей покупателя:

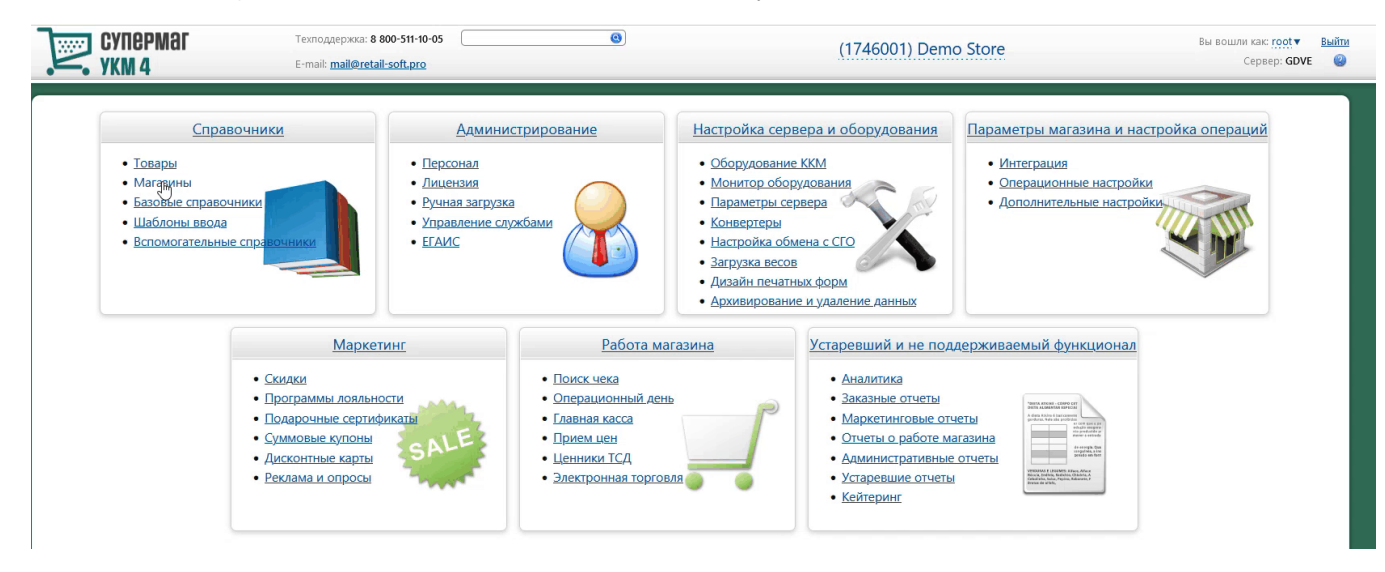

Если получателем QR-кода является ID-касса с консолью, то QR-код выводится на консоль, если киоск – то QR-код выводится на основной дисплей; во всех остальных случаях QR-код печатается на ККТ.

Примечание. Поддержка печати QR-кода на чековой ленте осуществляется только для ККТ СП 802 и Пирит.

#### Метки протоколирования

RabbitMQ – Работа с сервером RabbitMQ.

QR\_PAYMENT – Средство оплаты QR оплата.

## Проверка кассовой платёжной ссылки

Для осуществления QR-оплат, некоторые банки используют многоразовую платёжную ссылку СБП.

Считав сгенерированный QR-код, можно проверить соответствие считанной ссылки и ссылки в настройках Универсального интегратора, через который осуществляется взаимодействие с УКМ 4.

Проверка ссылки является специальной кассовой операцией и настраивается в разделе кассового сервера по адресу: Настройка сервера и оборудования – Оборудование ККМ – Раскладки клавиатуры (вкладка слева):

| Оборудование ККМ Монитор оборудования Параметры сервера Конвертеры Настройка обмена с СГО Загрузка весов Дизайн печатных форм<br>Архивирование и удаление данных<br>Настройка сервера и оборудования / <u>Оборудование ККМ</u> / Раскладки клавиатуры |
|----------------------------------------------------------------------------------------------------|
| Архивирование и удаление данных<br>Настройка сервера и оборудования / <u>Оборудование ККМ</u> / Раскладки клавиатуры                                                                                                    |
| Настройка сервера и оборудования / <u>Оборудование ККМ</u> / Раскладки клавиатуры                                                                                                    |
|                                                                                                    |
|                                                                                                    |
| Оборудование Раскладки клавиатуры                                                                                                    |
| клавиатуры                                                                                                    |
| Кассовые меню                                                                                                    |
|                                                                                                    |
| Название Тип клавиатуры -                                                                                                    |
| СheckWay KB80 - основная раскладка СheckWay KB80                                                                                                    |
| НЕNG YU S112А - основная раскладка с буквами Неng YU S112A                                                                                                    |
| НЕNG YU S112А - альтернативная раскладка с буквами Неng YU S112A                                                                                                    |
| НЕNG YU 560C - основная раскладка Непg YU 560C                                                                                                    |
| НЕNG YU S78A - основная раскладка Неng YU S78A                                                                                                    |
| IBM Modular 67-Кеу - основная раскладка IBM Modular 67-Кеу                                                                                                    |
| NCR 5932-2004 - основная раскладка NCR 5932-2X                                                                                                    |
| NCR 5932-2004 - основная раскладка (Устар.) NCR 5932-2X (Устар.)                                                                                                    |
| NCR 5932-7100 - основная раскладка с буквами NCR 5932-7X                                                                                                    |

Кликнув на название используемой раскладки, можно перейти к окну с ее настройками, где необходимо выбрать клавишу, которая будет инициировать проверку кассовой ссылки, и в строке Функциональный под раскладкой нажать кнопку Поиск:

| Редан          | стиро                | вание         | е раск        | ладк           | и "Ch | eckW  | ay KB  | 80 - 0             | сновн              | ая ра                 | склад            | ка"                 |       |    |       |   |   |        |   | × |
|----------------|----------------------|---------------|---------------|----------------|-------|-------|--------|--------------------|--------------------|-----------------------|------------------|---------------------|-------|----|-------|---|---|--------|---|---|
| + /            | Добави               | іть скаі      | нер в р       | азрыв          | +     | Добав | ить МС | R в разр           | рыв                |                       |                  |                     |       |    | -     |   |   |        |   |   |
| Режим          | ввод                 | a: Peg        | актир         | овани          | е фун | ікций | •      |                    |                    |                       |                  |                     |       |    |       |   |   |        |   |   |
|                |                      |               |               |                |       |       |        | Копия<br>Чека      | ТОВ<br>ЧЕК         | Отлож<br>Восст<br>Чек | ПРО<br>ДА<br>ВЕШ |                     |       |    |       |   |   |        |   |   |
| Выход<br>Сброс | Х<br>ОТЧЁТ           | Прсм<br>денег | Внсн<br>денег | Изъят<br>денег | 7     | 8     | 9      | Взвр<br>по<br>чеку | Чек<br>на<br>вовзр | АНН<br>позиц          | Сторн<br>позиц   | AHH<br>YEKA         | Пауза |    |       |   |   |        |   |   |
| меню           | СМЕН<br>КСР          | Back<br>Space | Про<br>бел    | PgUp           | 4     | 5     | 6      | ПРОВ               | ИЗМ<br>ЦЕНЫ        | ЦЕНА                  | ОПЛ<br>УСЛУГ     | ПОВТ<br>ТОВА-<br>РА | ВЕСЫ  |    |       |   |   |        |   |   |
| СКИД<br>КА     | ДКарт<br>РЕГ<br>КЛНТ | DEL           | <br> ↑        | PgDn           | 1     | 2     | 3      | Колич              | ество              | поди                  | гог              | ВИД<br>ОПЛАТ        | гы    |    |       |   |   |        |   |   |
| ден<br>ящик    | Отдел                | L<br>L        |               |                | o     | 00    |        | ввод               |                    | PACHÉ                 | T                | РАСЧЁ               | Т Б/Н |    |       |   |   |        |   |   |
|                | Слои                 |               |               | Тип            | ы фу  | нкций | í      |                    |                    |                       | Функ             | ции                 |       |    |       |   | з | тикетк | a |   |
| Функци         | ональн               | ый            | [He 3         | адано]         |       |       | •      | •                  |                    |                       |                  |                     |       | ام | Тоиск |   |   |        |   |   |
| Латинсі        | кий                  |               | [He 3         | адано]         |       |       | •      | '                  |                    |                       |                  |                     |       | p  | Тоиск |   |   |        |   |   |
| Русский        | i                    |               | [He a         | адано]         |       |       | •      | •                  |                    |                       |                  |                     |       | p  | Тоиск |   |   |        |   |   |
| Shift+Л        | атински              | 1Й            | [He 3         | адано]         |       |       | v      | ·                  |                    |                       |                  |                     |       | p  | Тоиск | ] |   |        |   |   |
| Shift+P        | усский               |               | [He a         | адано]         |       |       | •      | •                  |                    |                       |                  |                     |       | p  | Тоиск |   |   |        |   |   |
| Shift+Φ        | ункцио               | нальны        | ій [Не з      | адано]         |       |       | •      | '                  |                    |                       |                  |                     |       | p  | Тоиск |   |   |        |   |   |

В появившемся окне нужно ввести (целиком или частично) название кассовой операции QR-оплата - проверка статической ссылки и выбрать верное соответствие из выпадающего списка:

|                                                                                    | # Na S ; % ^ :<br>3 4 5 6 7<br>Mehio                                                                                                    | * ( - +<br>8 9 0 - = | QRChP Del                                                                                                    | Pg<br>Hm Up<br>Pg<br>End Dn                               | 7<br>8<br>Hm<br>4          | +<br>3 9<br>PU<br>5 6<br>→                                                   | •<br>•                                                 |
|------------------------------------------------------------------------------------|----------------------------------------------------------------------------------------------------|----------------------|----------------------------------------------------------------------------------------------------|-----------------------------------------------------------|----------------------------|------------------------------------------------------------------------------|--------------------------------------------------------|
| Corri Bec                                                                          |                                                                                                    |                      | Shift                                                                                                    |                                                           | ←<br>1<br>End<br>00<br>Ins | 2 3<br>PD<br>•<br>Del                                                        | E<br>N<br>T                                            |
| Слои<br>Функциональный<br>Латинский<br>Русский<br>Shift+Латинский<br>Shift+Русский | Типы функций           [Не задано]         ~           [Не задано]         ~           [Не задано]         ~           [Не задано]         ~           [Не задано]         ~ | Функци               | и                                                                                                    | иск<br>иск<br>иск<br>иск                                  | 3                          | тикетка                                                                      | tail-s                                                 |
| shift+Функциональный<br>Ctrl+Функциональный<br>Alt+Функциональный                  | [Не задано]                                                                                                    | ена                  | Название функции:<br>функции<br>Проверка статуса ККТ<br>Проверка цены<br>MultiPOS - Проверка с<br>MultiPOS - Проверка с<br>OR-Onлата - проверка | ров<br>вязи с пинпад<br>вязи с серверо<br>а статической о | ом<br>ом<br>ссылки         | <b>Типы фу</b><br>Вспомогат<br>Вспомогат<br>Эквайрин<br>Эквайрин<br>Эквайрин | <b>нкций</b><br>гельные клав<br>гельные клав<br>г<br>г |

#### Откроется следующее окно:

| Редактирование параметров команды "QR-Оплата - проверка статической ссылки" | ×  |
|-----------------------------------------------------------------------------|----|
|                                                                             |    |
| ⊞ Права (действительны при наличии прав на функцию)                         |    |
|                                                                             |    |
| <ul> <li>Применить</li> <li>Отмена</li> </ul>                               | ?  |
|                                                                             | // |

В данном окне можно настроить права на пользование кассовой операцией, после чего необходимо кликнуть Применить.

В окне с раскладкой нужно нажать кнопку Сохранить:

| Caps                 |             | Леню   |            |          |            | Усл         |           | De | I End    | Dn        | Hm<br>4       | 5   | 9<br>PU<br>6<br>→ | + |
|----------------------|-------------|--------|------------|----------|------------|-------------|-----------|----|----------|-----------|---------------|-----|-------------------|---|
| Shift                |             |        |            |          |            |             | Shift     |    | t        |           | ←<br>1<br>End | 2   | 3<br>PD           | E |
| Ctrl                 | Alt         |        |            |          | Alt        |             | Ctrl      |    | Ļ        | _→        | 00<br>Ins     |     | Del               | T |
| Слои                 | Типы        | функци | й          |          |            | Функци      | и         |    |          |           |               | Эти | кетка             |   |
| Функциональный       | Эквайринг   |        | <b>∨</b> Q | R-Оплата | - проверка | а статическ | ой ссылки | ~  | Поиск    | ✓ Парамет | ры            |     |                   |   |
| Латинский            | [Не задано] |        | ~          |          |            |             |           |    | "О Поиск |           |               |     |                   |   |
| Русский              | [Не задано] |        | ~          |          |            |             |           |    | Поиск    |           |               |     |                   |   |
| Shift+Латинский      | [Не задано] |        | ~          |          |            |             |           |    | "Поиск   |           | QRC           | hPl |                   |   |
| Shift+Русский        | [Не задано] |        | ~          |          |            |             |           |    | Поиск    |           |               |     |                   |   |
| Shift+Функциональный | [Не задано] |        | ~          |          |            |             |           |    | Поиск    |           |               |     |                   |   |
| Ctrl+Функциональный  | [Не задано] |        | ~          |          |            |             |           |    | Поиск    |           |               |     |                   |   |
| Alt+Функционатьный   | [Не задано] |        | ~          |          |            |             |           |    | Поиск    |           |               |     |                   |   |

В окне подтверждения выполненных настроек следует выбрать опцию Да:

| Внимание!                                         |               |   |  |  |  |  |  |  |  |
|---------------------------------------------------|---------------|---|--|--|--|--|--|--|--|
| Изменение раскладки клавиатуры повлияет на работу |               |   |  |  |  |  |  |  |  |
| В магазинах                                       | На терминалах |   |  |  |  |  |  |  |  |
| Белый медведь                                     | 6             | 7 |  |  |  |  |  |  |  |
|                                                   |               |   |  |  |  |  |  |  |  |

Дa

Отмена

Клавиша запуска проверки кассовой ссылки настроена.

На touch-кассе Lillo проверка кассовой ссылки вызывается из интерфейса самой кассы:

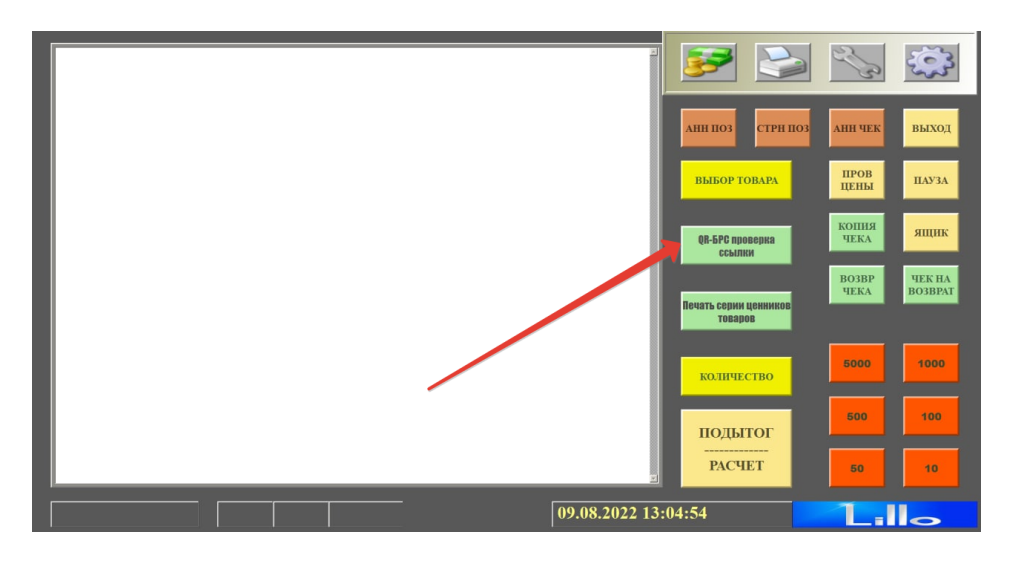

На кассе УКМ 4 проверка статической ссылки происходит следующим образом:

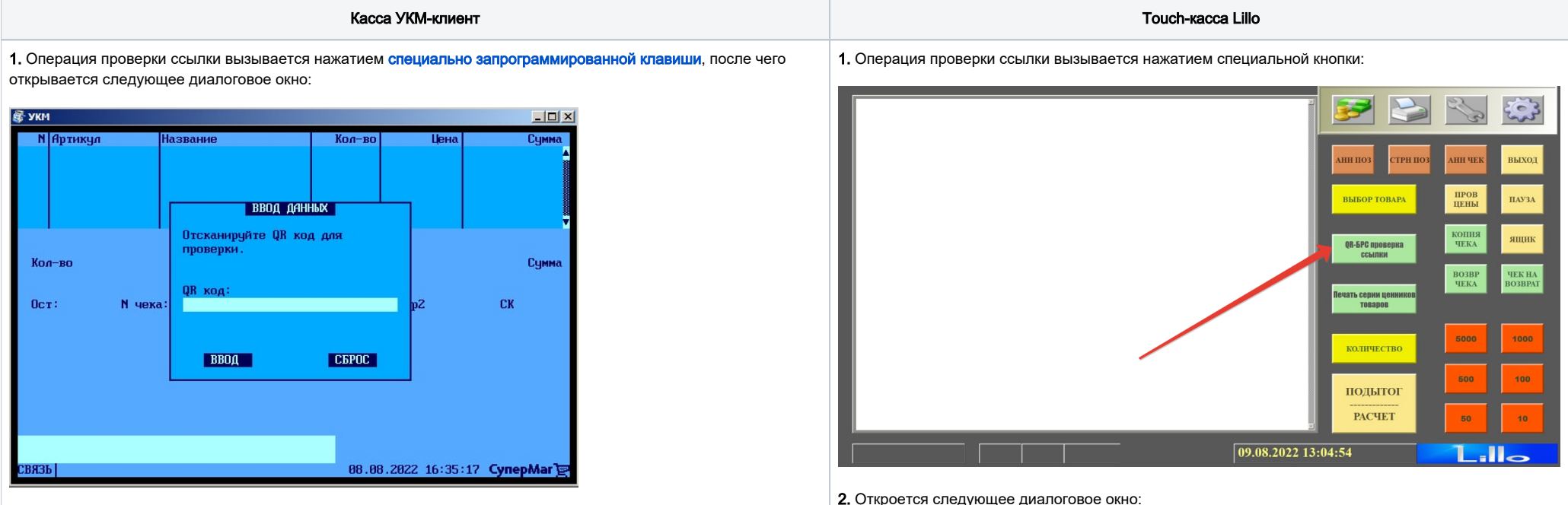

2. Как только QR-код будет считан сканером, появится сообщение о результатах проверки:

2. Откроется следующее диалоговое окно:

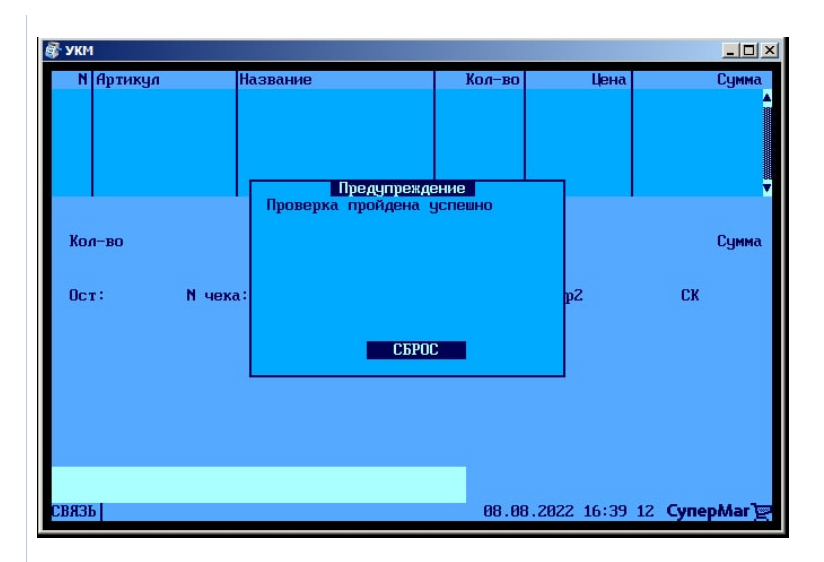

либо:

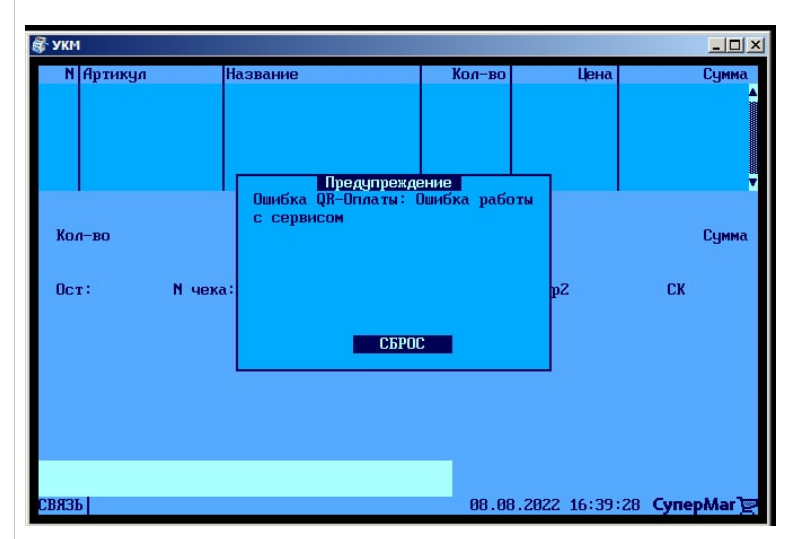

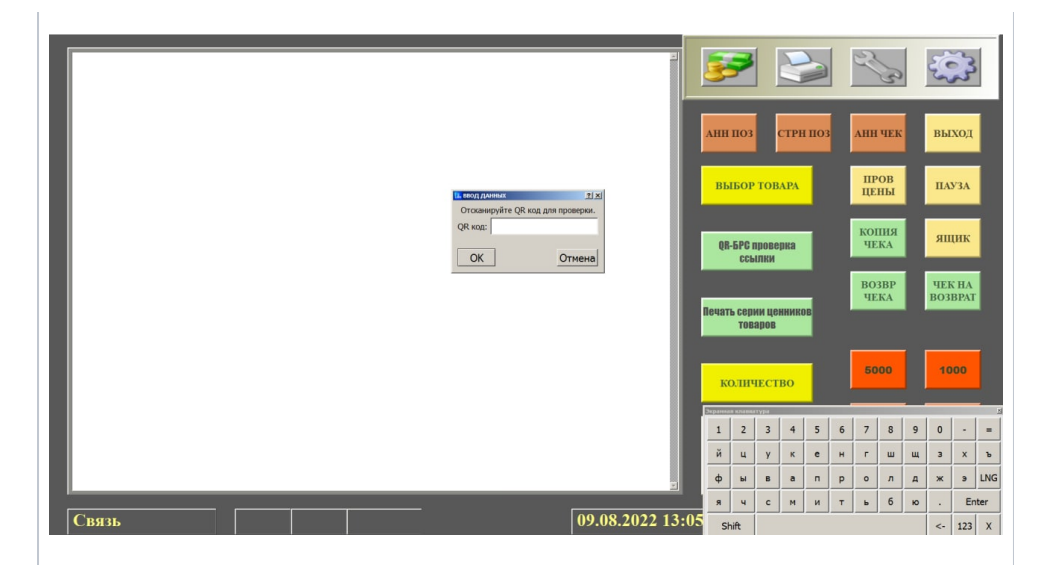

3. Как только QR-код будет считан сканером, появится сообщение о результатах проверки:

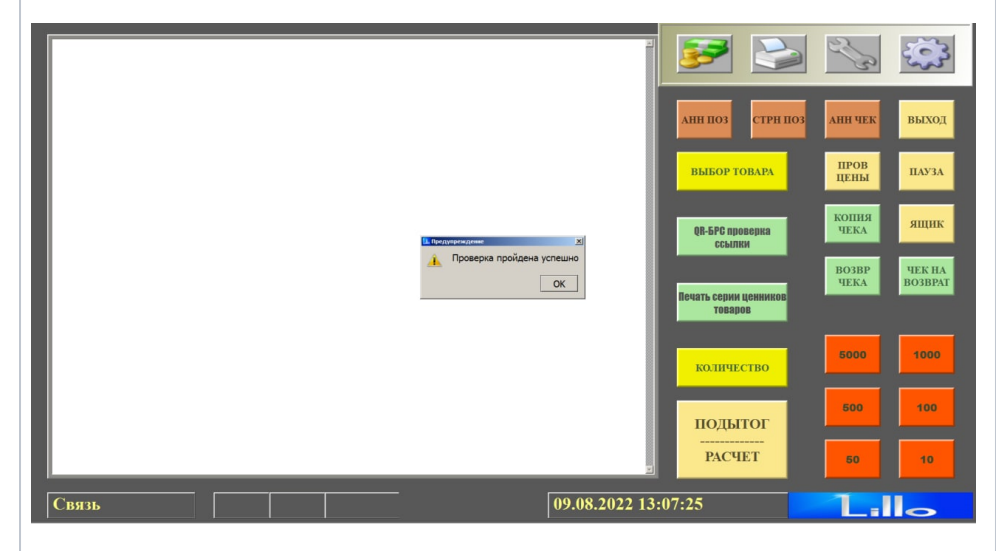

либо:

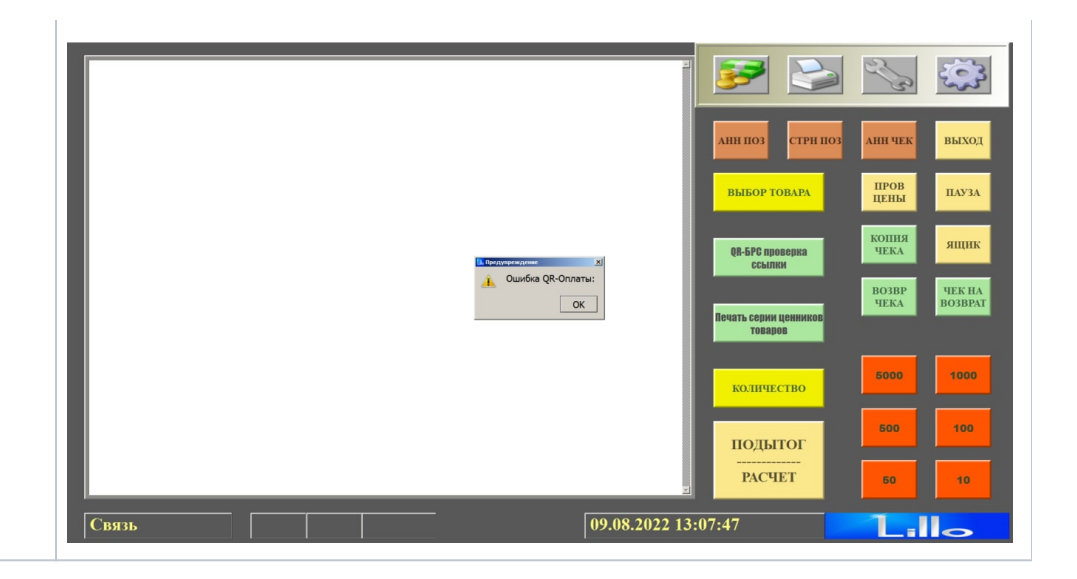

## Привязка платежной ссылки к юр.лицу/магазину/кассе

Как правило, каждая платежная ссылка, содержащиеся в QR-коде, привязываются к определенному юр. лицу, магазину и кассе путем механического ввода данных об этой ссылке оператором на кассе. Райффайзенбанк решает проблемы промышленного тиражирования кассовых платёжных ссылок в крупных торговых сетях проще: подготовкой наклеек с QR-кодом, содержащих "пустую" кассовую ссылку, ещё не соотнесенную с конкретным клиентом (юр.лицом/магазином/кассой). Сначала такие наклейки размещаются на кассах в торговом зале, а затем с помощью кассовой операции QR-оплата - проверка статической ссылки через Универсальный интегратор осуществляется запрос, который привязывает платежную ссылку, содержащуюся в каждом конкретном QR-коде, к кассе, на которой она размещена, а также к конкретному юр. лицу и магазину.

При этом, может сложиться ситуация, когда в рамках одного магазина одновременно имеются как уже привязанные платежные ссылки, так и "пустые". В таком случае, операция **QR-оплата - проверка статической** ссылки будет работать следующим образом:

1. Если платежная ссылка уже привязана к кассе, то произойдет описанная выше штатная процедура проверки платежной ссылки СБП.

2. Если платежная ссылка еще не закреплена за определенной кассой, Универсальный интегратор выполнит запрос на привязку ссылки и сохранит результат данного запроса в таблице конфигурации. На кассу вернется сообщение о том, что кассовая ссылка успешно привязана.

### Включение/отключение печати QR-кода на чековой ленте

При оплате чека по кассовой ссылке Райффайзенбанка, нет никакой необходимости печатать QR в слипе на чековой ленте, так как информация о QR-коде присутствует в наклейке, помещаемой на видное место (например, прилавок или касса), откуда ее и считывает покупатель. Однако, наклейка, как и любой печатный носитель, подвержена износу и со временем может повредиться. Специально для случаев, когда QR-код невозможно считать со стационарного носителя, на кассе УКМ 4 без консоли покупателя предусмотрена печать слипа с QR-кодом.

Настройка включения/отключения печати QR-кода при оплате с помощью кассовой платежной ссылки является необязательной и, в случае необходимости, выполняется в таблице **qrraiffd\_variable\_configuration**. Она называется input\_src и имеет следующие значения:

- 0 по решению кассы;
- 16 распечатать на ККТ;
- 32 вывести по возможности на дисплей.

При отсутствии данной настройки, по умолчанию, касса будет стараться вывести QR-код на специальные дисплеи для вывода QR-кодов. Но если выводить QR-код в итоге этих попыток окажется некуда, то на экране просто отобразится информационное сообщение с возможностью отмены.